# SỞ GIÁO DỤC VÀ ĐÀO TẠO TP. HỒ CHÍ MINH TRƯỜNG THPT NGUYỄN VĂN TĂNG HƯỚNG DẪN GIÁO VIÊN NHÂN VIÊN ĐĂNG KÝ THI ĐUA

| •   | Danh hiệu cá nh | nân đã có               | + Cập nhật danh hiệu + Đăng ký thi đua 🖹 Xem điều kiện ĐKTĐ |                 |                        |           |  |
|-----|-----------------|-------------------------|-------------------------------------------------------------|-----------------|------------------------|-----------|--|
| STT | Năm học         | Danh hiệu đã đạt        | Số quyết định                                               | Ngày quyết định | Trạng thái             | Chức năng |  |
| 1   | 2023-2024       | Lao động tiên tiến      |                                                             |                 | Chờ duyệt              | C 盲       |  |
| 2   | 2022-2023       | Chiến sĩ thi đua cấp CS | 2959/QÐ-SGDÐT                                               | 14/09/2023      | Đã cấp quyết định      | 0         |  |
| 3   | 2022-2023       | Lao động tiên tiến      | 31-1/QĐ-NVT                                                 | 15/06/2023      | Đã cấp quyết định      | 0         |  |
| 4   | 2021-2022       | Chiến sĩ thi đua cấp CS | 1970/QĐ-SGDĐT                                               | 03/08/2022      | Đã cấp quyết định      | C         |  |
| 5   | 2021-2022       | BK Thành phố            |                                                             |                 | Chưa cấp quyết<br>định | c 盲       |  |

Tài khoản đăng nhập là tài khoản trên trang nhập điểm truong.hcm.edu.vn (Trùng cả tên đăng nhập và mật khẩu)

## 1. Hướng dẫn đăng nhập

Bước 1: Truy cập vào trang web thiduakhenthuong.hcm.edu.vn

Bước 2: Tìm tên trường và bấm Đồng ý

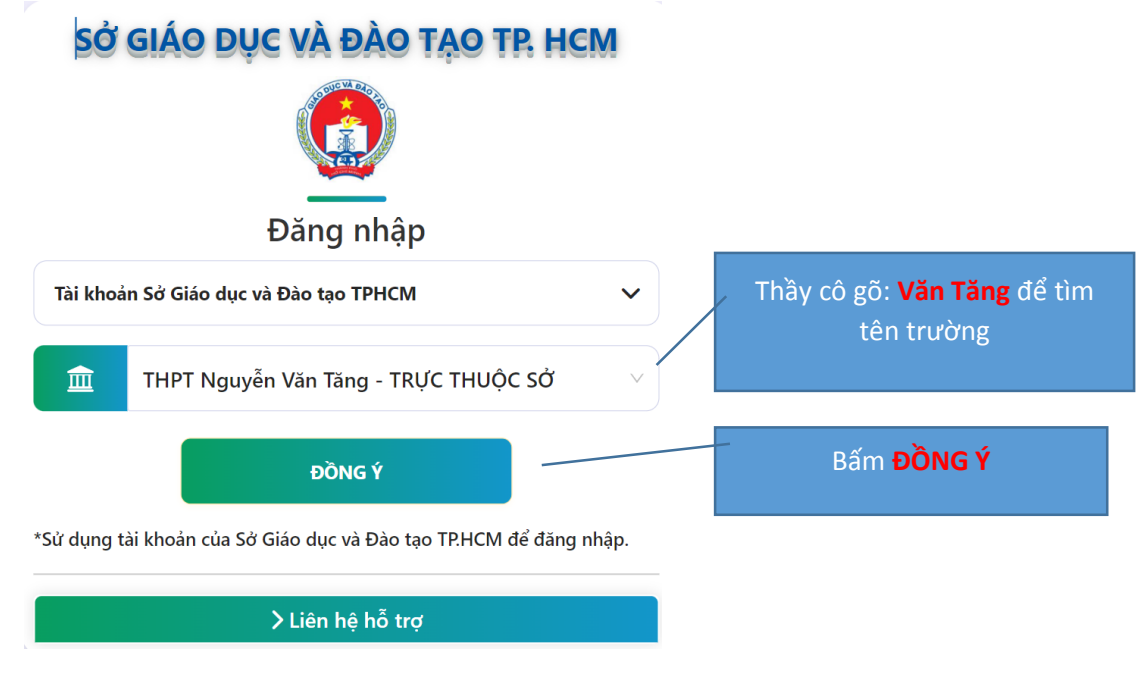

**Bước 3**: Nhập tên đăng nhập và mật khẩu (dùng chung tài khoản mà thầy cô đăng nhập vào C3 để nhập điểm)

#### THPT Nguyễn Văn Tăng Thi đua Khen thưởng

| Tên tài khoản |           |
|---------------|-----------|
|               |           |
|               |           |
| Mật khẩu      |           |
|               |           |
|               |           |
|               | Đăng Nhập |

### 2. Rà soát lại danh hiệu thi đua

Bước 1: Vào Thi đua – Khen thưởng. Chọn Danh hiệu thi đua

**Bước 2**: Kiểm tra các danh hiệu cá nhân đã có, nếu chưa hiển thị đủ các danh hiểu đã có thầy chọn nút Cập nhật danh hiệu – chọn năm học – chọn hình thức thi đua – chọn danh hiệu – chọn số quyết định – ngày quyết định hệ thống tự động hiển thị – chọn cập nhật.

| 😑 👩 Đánh Giá Thi Đua Khen Thường |                           |           |                         |               |                  | c                    | šiáo viên Vật Lý  |
|----------------------------------|---------------------------|-----------|-------------------------|---------------|------------------|----------------------|-------------------|
| 👸 Thi đua - khen thưởng 🗸 🗸      | ]                         |           |                         |               |                  |                      |                   |
| Danh hiệu thi đua Bước 1         | ✿ Danh hiệu cá nhân đã có |           |                         |               |                  |                      | + Đăng ký thi đua |
| Thành tích sáng kiến             | STT                       | Năm boc   | Danh hiậu đã đạt        | Số quyết định | Natu quuất định  | Trana thái           | Chức năng         |
| 📴 Tự đánh giá thi đua 🛛 🔇        | 1                         | 2022-2023 | Lao động tiên tiến      | 50 dayer ainn | Ngay quyet ujini | Chở duyệt            |                   |
| 📴 Thư viện 🛛 <                   | 2                         | 2022-2023 | Huy hiệu Thành Phố      |               |                  | Chở duyệt            | ₫ 🗑               |
| 🥵 Thông tin cá nhân              | 3                         | 2022-2023 | Chiến sĩ thi đua cấp CS |               |                  | Chờ duyệt            | ୯ 📋               |
| 📴 Hướng dẫn sử dụng              | 4                         | 2021-2022 | Chiến sĩ thi đua cấp CS | 161/QÐ-SGDÐT  | 14/01/2022       | Đã cấp quyết<br>định | ß                 |
| =                                | 5                         | 2021-2022 | Lao động tiên tiến      | 1967/QÐ-SGDÐT | 03/08/2022       | Đã cấp quyết<br>định | ø                 |
|                                  |                           |           |                         |               |                  |                      |                   |

**Lưu ý:** Đối với danh hiệu **Chưa cấp quyết định** thì thầy cô vào nút quyết định.

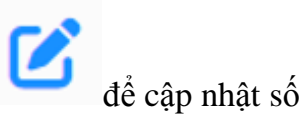

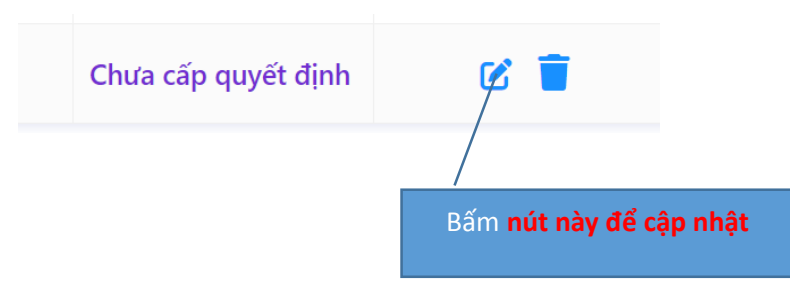

#### Cập nhật danh hiệu thi đua

| 2017-2018            |                                                            |
|----------------------|------------------------------------------------------------|
| Danh hiệu 🗸          | Chọn <b>số quyết định</b> .                                |
| Chọn số quyết định v | Nếu chưa có Số thì thầy cô chờ Sở bổ sung rồi cập nhật sau |

Sau khi kiểm tra và cập nhật xong các danh hiệu thi đua – tiếp theo thầy, cô chọn vào menu Thành tích sáng kiến.

#### 3. Nhập sáng kiến và đăng ký thi đua:

**Bước 1:** Chọn menu **Thành tích sáng kiến** Kiểm tra tên các thành tích sáng kiến hiện có, nếu chưa có đủ các thành tích sáng kiến thầy, cô chọn mục cập nhật sáng kiến.

**Bước 2:** Chọn đăng ký sáng kiến – thầy, cô nhập tên sáng kiến – chọn đăng ký. (Danh sách sáng kiến thầy cô đã đăng ký từ đầu năm ở file đính kèm)

**Bước 3:** Đăng ký thi đua – chọn hình thức thi đua – chọn tên danh hiệu – chọn đăng ký. **Lưu ý:** Thầy cô nhập theo danh hiệu đã đăng ký từ đầu năm. Đối với Danh hiệu Lao động Tiên tiến thì nhà trường đã đăng ký, thầy cô không cần phải đăng ký.

| 😑 👔 Đánh Giá Thi Đua Khen Thường                                  |     |                     |                                     |                       |                   |                   | Giáo viên Vật Lý |  |
|-------------------------------------------------------------------|-----|---------------------|-------------------------------------|-----------------------|-------------------|-------------------|------------------|--|
| 📴 Thi đua - khen thường 🛛 🗸                                       |     | Βι                  | íớc 2 B                             | ước 3                 |                   |                   |                  |  |
| Danh hiệu thi đua                                                 |     | 🏫 Đăng ký sáng kiến |                                     | +Đăng ký sáng kiến +Đ |                   | ắng ký thi đua    |                  |  |
| Thành tích sáng kiến <mark>Bước 1</mark>                          | STT | Năm học             | Tên sáng kiến                       | Điểm                  | Phạm vi ảnh hưởng | Trạng thái        | Hành động        |  |
| 🛐 Tự đánh giá thi đua 🗸                                           | 1   | 2022-2023           | Sáng kiến môn Âm nhạc năm 2022-2023 | ,                     | ,                 | Đã đăng ký        | C 👕              |  |
| 🚱 Thư viện 🖌                                                      |     |                     |                                     |                       |                   |                   |                  |  |
| Thông tin cá nhân Thành tích sáng kiến đã có + Cập nhật sáng kiến |     |                     |                                     |                       |                   |                   |                  |  |
| 📴 Hướng dẫn sử dụng                                               | STT | Năm học             | Tên sáng kiến                       | Điểm                  | Phạm vi ảnh hưởng | Trạng thái        | Hành động        |  |
|                                                                   | 1   | 2021-2022           | Sáng kiến cá nhân năm 2021-2022     | 85                    | Cơ sở             | Đã cấp quyết định | • 🖍 📋            |  |
|                                                                   | 2   | 2020-2021           | Sáng kiến 2 năm học 2020-2021       | 75                    |                   | Đã cấp quyết định | 0 🗹 📋            |  |

**Bước 4:** Thầy cô quay về menu Danh hiệu thi đua để xem các danh hiệu mình đăng ký đã đúng chưa

| 📴 Thi đua - khen thưởng 🛛 🗸 |     |                 |                                        |               |                 |            |           |
|-----------------------------|-----|-----------------|----------------------------------------|---------------|-----------------|------------|-----------|
| Danh hiệu thi đua           | 1   | Danh hiệu cá nh | + Cập nhật danh hiệu + Đăng ký thi đua |               |                 |            |           |
| Thành tích sáng kiến        | STT | Năm học         | Danh hiệu đã đạt                       | Số quyết định | Ngày quyết định | Trạng thái | Chức năng |
| 🐉 Tự đánh giá thi đua 🛛 🗸   | 1   | 2022-2023       | Lao động tiên tiến                     |               |                 | Chờ duyệt  | C 🔋       |